## FICHE PRATIQUE DIGICONSI

https://consignations.caissedesdepots.fr/mon-compte/

Compléter une demande : joindre une pièce justificative supplémentaire à la demande de l'équipe de gestion CDC

## Principe :

Dans le cadre de l'instruction de votre dossier, un gestionnaire peut vous demander de joindre une ou des pièces justificative(s) supplémentaire(s). Vous êtes alors notifié par courriel pour vous connecter à votre espace personnel.

| Votre demande n°102401000008556                                                                                                    |            |                   |                                              |
|----------------------------------------------------------------------------------------------------|------------|-------------------|----------------------------------------------|
| NC À ○ orga1@cs7.test-cdc.fr                                                                                                    | ← Répondre | ≪ Répondre à tous | → Transférer 📫 ····<br>mar. 13/02/2024 09:44 |
| Caisse<br>des Dépôts<br>groupe                                                                                                    |            |                   |                                              |
| Bonjour,                                                                                                    |            |                   |                                              |
| Dans le cadre de l'instruction de votre demande n°102401000008556 effectuée sur le site des Consignations et des dépôts spécialisés de la Banque des Territoires - Caisse des Dépôts, nous avons besoin d'informations complémentaires. |            |                   |                                              |
| Merci de vous connecter sur votre espace personnel (onglet "Demandes transmises") afin de compléter votre demande : <u>https://consignations-proj-rec.hpi.cdc.fr/mon-compte</u> pour la ou les raisons suivantes :                      |            |                   |                                              |
| Décision de justice                                                                                                    |            |                   |                                              |
| Nouveau document demandé                                                                                                    |            |                   |                                              |
| Test commentaire                                                                                                    |            |                   |                                              |
| Cordialement,                                                                                                    |            |                   |                                              |
| L'équipe des Consignations de la Caisse des Dépôts reste à votre disposition et vous souhaite une excellente journ                                                                                                    | ée.        |                   |                                              |

Pour transmettre la nouvelle pièce justificative, vous devez accéder au tableau sur la page « **Mon suivi** », onglet « **demandes transmises** », colonne « **Actions** ».

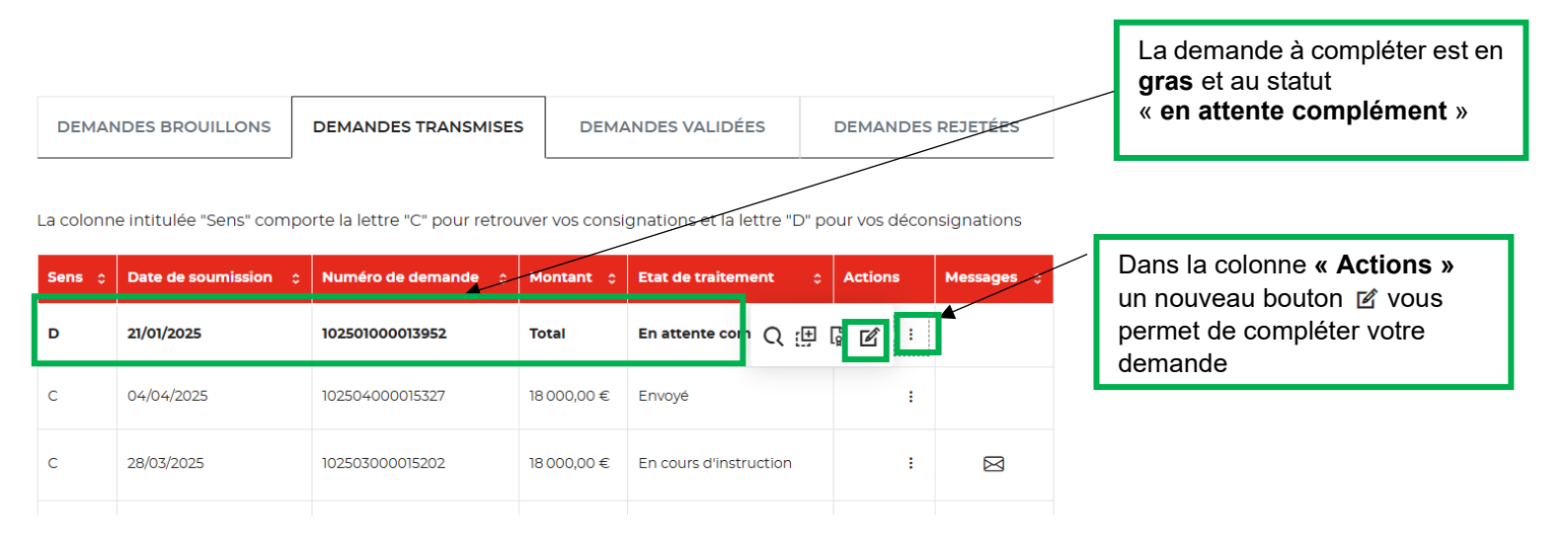

**FICHE PRATIQUE DIGICONSI** 

https://consignations.caissedesdepots.fr/mon-compte/

Compléter une demande : joindre une pièce justificative supplémentaire à la demande de l'équipe de gestion CDC

Il faut joindre puis valider le téléchargement du ou des document(s) demandé(s).

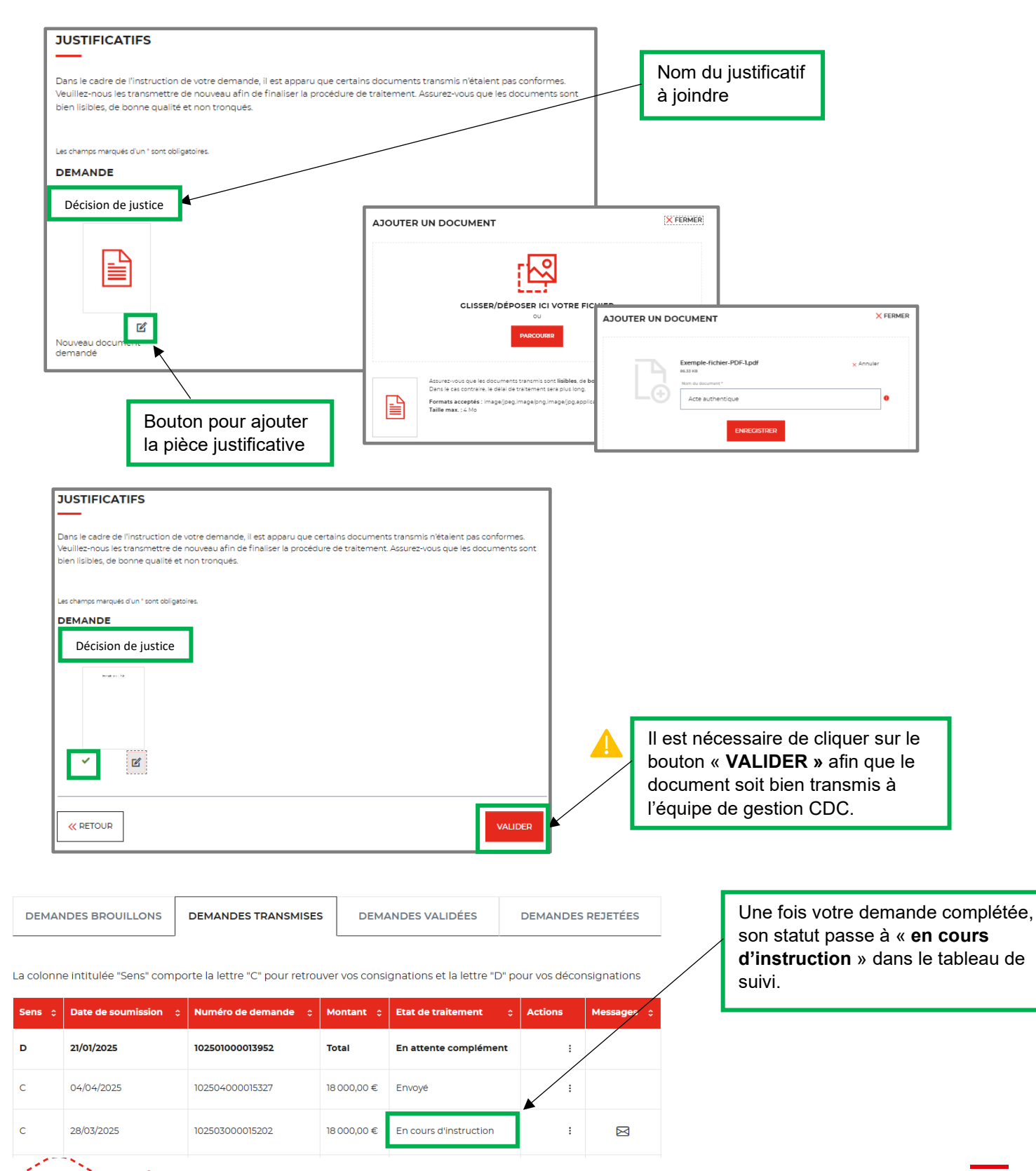